118

S

-8

Quick Start Guide

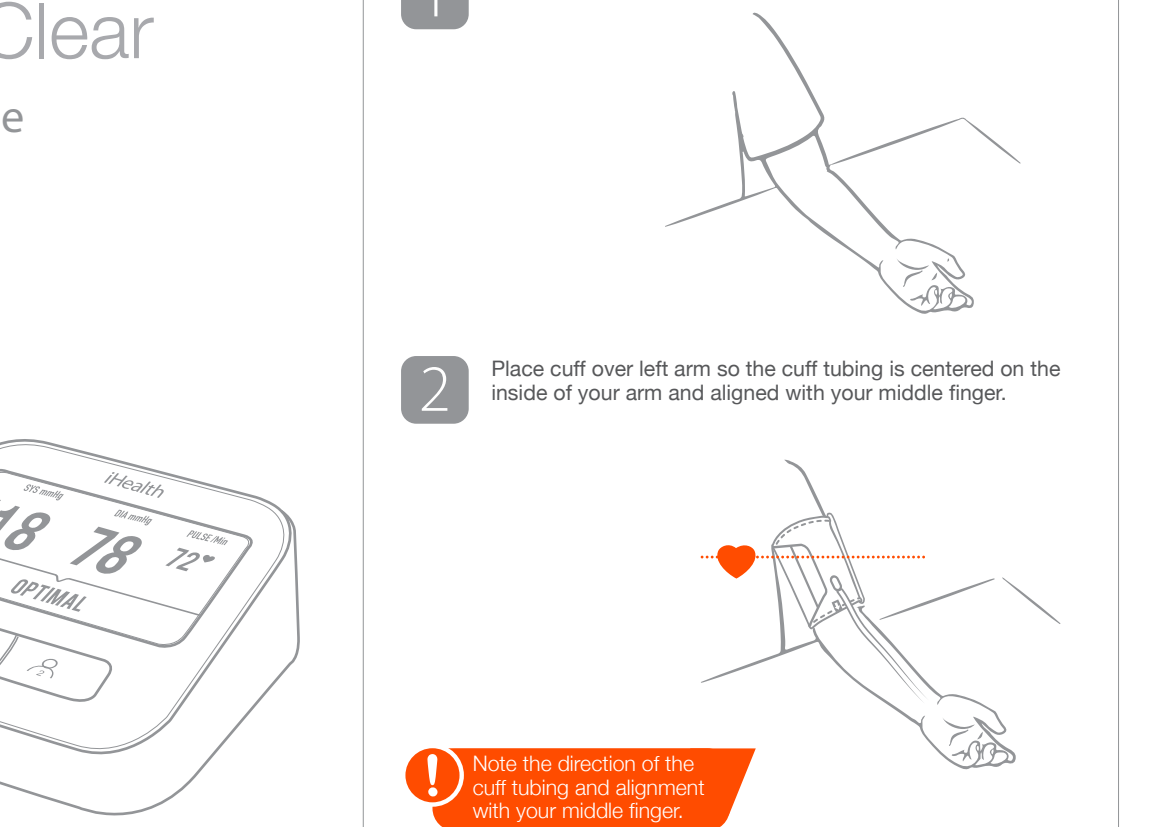

Fully charge the blood pressure monitor before first use.

Rest your bare (or thinly clothed) left arm flat on a table.

Measurement

The bottom of the cuff should be about 1/2" above your 3 elbow. Tighten the cuff firmly, leaving about 1 finger space. 1/2 inch (1-2 cm) Insert cuff tubing connector into blood pressure monitor 4 unit, and the monitor will power on automatically.

Make sure to fully insert the cuff tubing connector into the blood pressure monitor.

 $\left(5\right)$ 

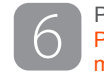

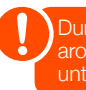

You will need to select your language after turning on the monitor for the first time.

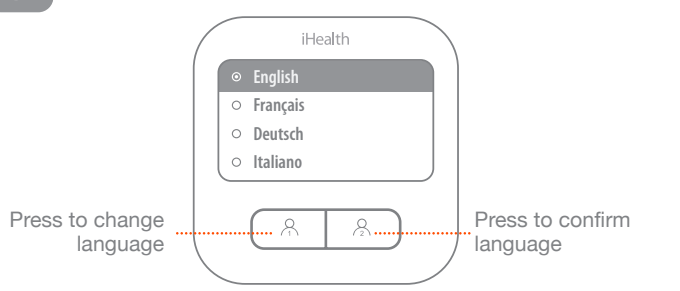

Press User 1 or User 2 button again to start a measurement. Press any button to stop a measurement and to turn off the monitor

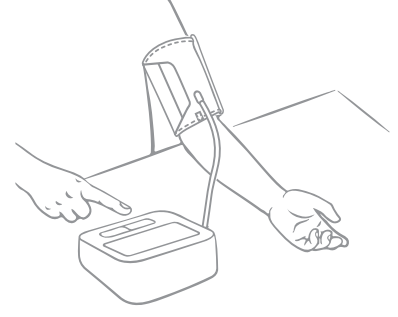

During the measurement, you will feel the cuff tightening around your arm. Remain still and do not move your arm until the measurement is complete.

#### Wireless Network Setup

1

Go to the Apple App Store or Google Play Store and search "iHealth MyVitals." Download the app and then log in.

iHealt

**MyVitals** 

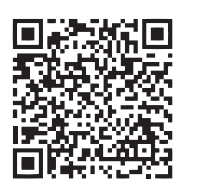

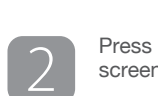

Press and hold the User 2 button for 10 seconds until the screen displays the select language page.

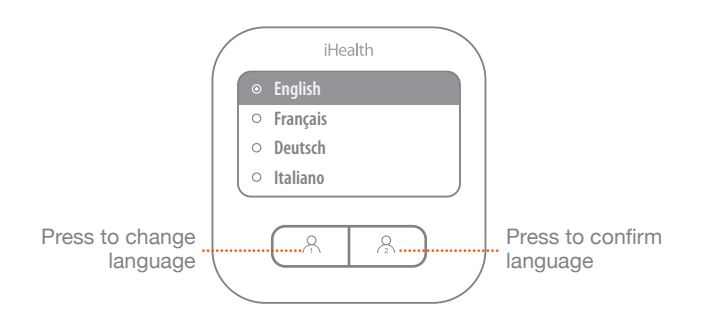

3

The screen will display the wireless network setup page. Launch the iHealth MyVitals app, go to Select New Devices and choose Clear (BPM1). Follow the on-screen instructions to finish setting up your wireless network.

| ( | iHealth                                   |
|---|-------------------------------------------|
|   | Connecting WiFi                           |
|   | Ready to connect, launch MyVitals<br>app. |
|   |                                           |

Setup complete! Your blood pressure measurements will automatically upload to the iHealth MyVitals app.

Guide de démarrage rapide

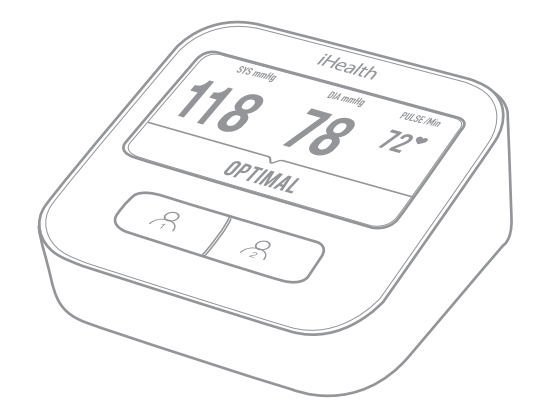

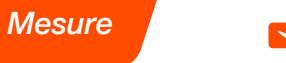

Chargez complètement le tensiomètre avant la première utilisation.

Faites reposer votre bras gauche nu (ou légèrement vêtu) à 1 plat sur une table.

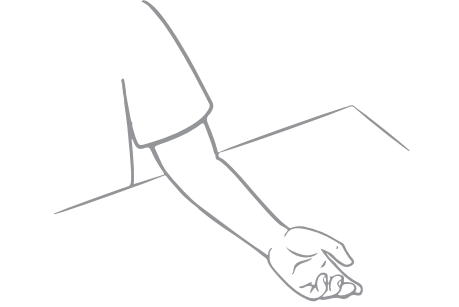

Placez le brassard sur le bras de sorte que le tuyau soit centré sur l'intérieur du bras et aligné avec le majeur.

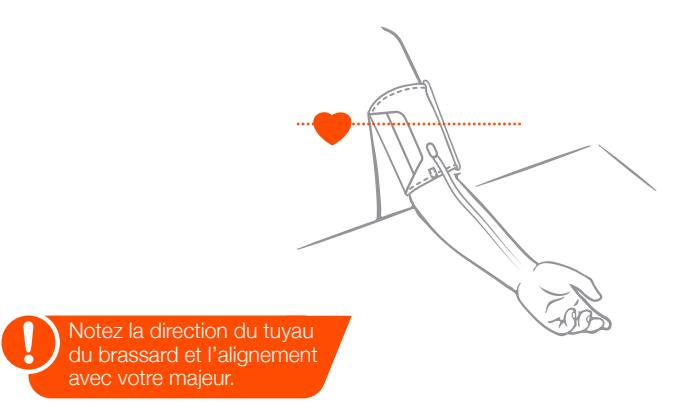

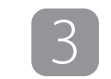

4

La partie inférieure du brassard doit être à environ 1 à 2 cm au-dessus du coude. Serrez le brassard fermement, en laissant environ l'espace d'1 doigt.

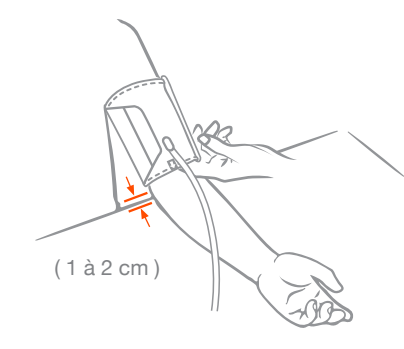

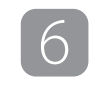

 $\left(5\right)$ 

Insérez le connecteur du tuyau du brassard dans le tensiomètre, l'appareil se met automatiquement sous tension.

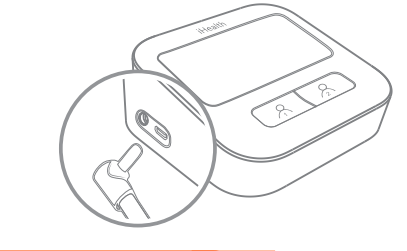

Assurez-vous d'insérer complètement e connecteur du tuyau du brassard dans le port du tensiomètre.

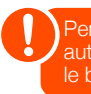

Vous devez sélectionner la langue d'affichage lors de la première mise sous tension de l'appareil.

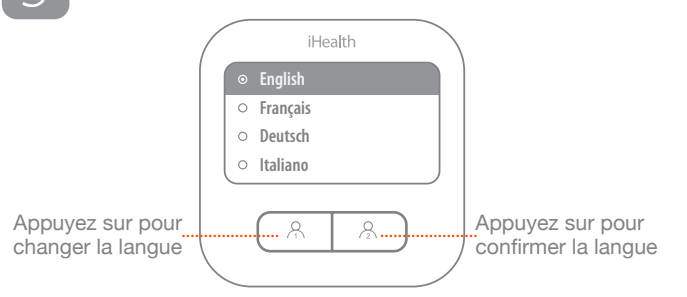

Appuyez sur la touche Utilisateur 1 ou Utilisateur 2 pour lancer une mesure. Appuyez sur un bouton pour arrêter une mesure et éteindre l'appareil.

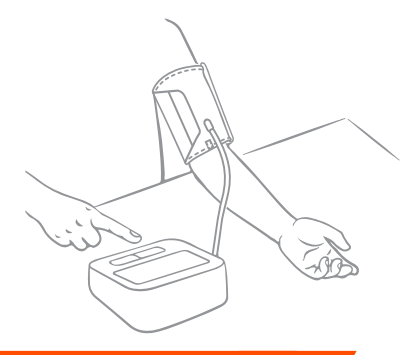

Pendant la mesure, vous sentirez le brassard se serrer autour de votre bras. Restez immobile et ne bougez pas le bras jusqu'à ce que la mesure soit terminée.

#### Paramétrage du WLAN

Allez sur l'App Store d'Apple ou sur Play Store d'Android pour rechercher et télécharger l'application « iHealth MyVitals », puis connectez-vous.

iHealt

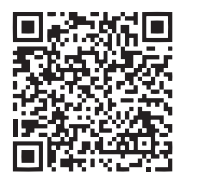

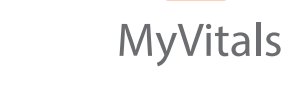

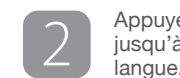

Appuyez sur le bouton Utilisateur 2 pendant 10 secondes jusqu'à ce que l'écran affiche la page de sélection de la

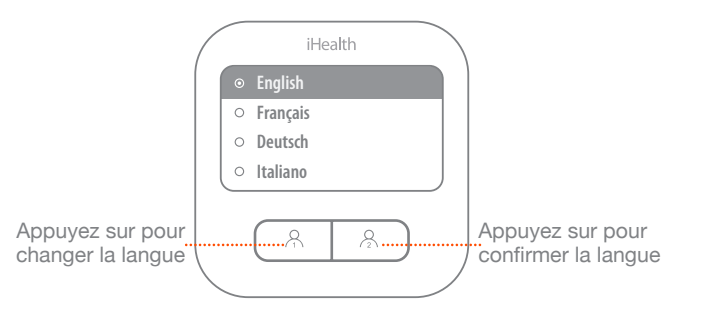

3

L'écran affiche la page des paramètres sans fil. Lancez l'application iHealth MyVitals, allez à Sélectionner nouveaux appareils et choisissez Clear (BPM1). Suivez les instructions à l'écran pour terminer la configuration sans fil.

| ( | iHealth                                         |   |
|---|-------------------------------------------------|---|
|   | Connexion au Wi-Fi <b>O</b> -O-O                |   |
|   | Prêt à être connecté, lancez l'app<br>MyVitals. |   |
|   |                                                 | / |

Configuration terminée ! Vos mesures de pression artérielle seront automatiquement téléchargées sur l'application iHealth MyVitals.

Guida rapida

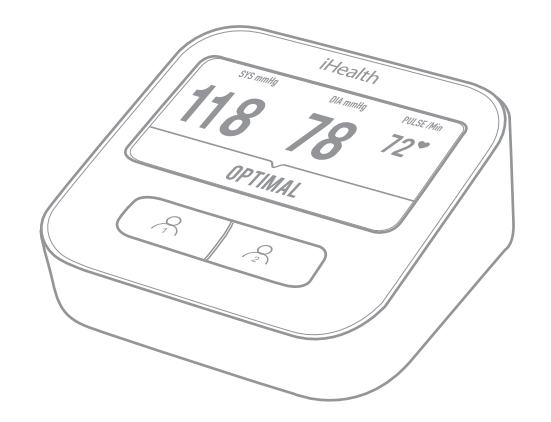

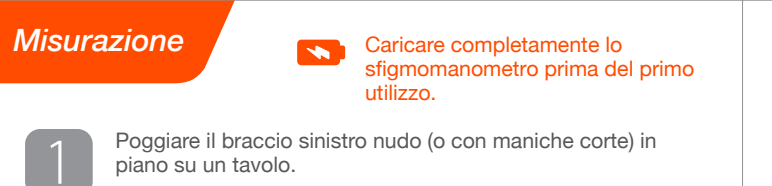

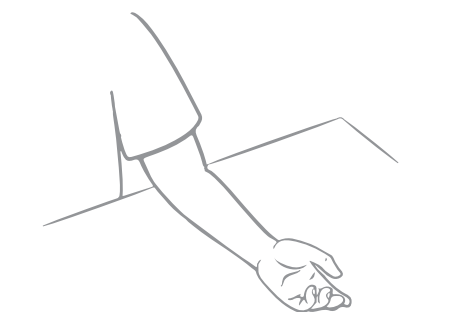

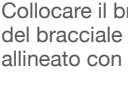

 $\left[2\right]$ 

Collocare il bracciale sul braccio sinistro in modo che il tubo del bracciale sia centrato sulla parte interna del braccio e allineato con il dito medio.

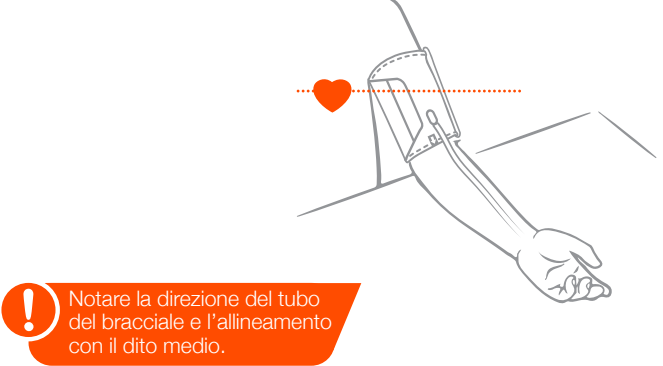

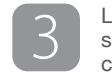

4

La parte inferiore del bracciale deve essere circa 1-2 cm sopra il gomito. Stringere saldamente il bracciale, lasciando circa lo spazio di 1 dito.

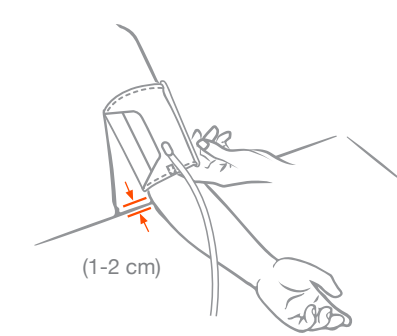

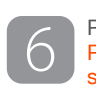

5

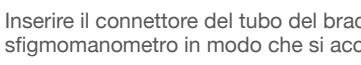

Inserire il connettore del tubo del bracciale nello sfigmomanometro in modo che si accenda automaticamente.

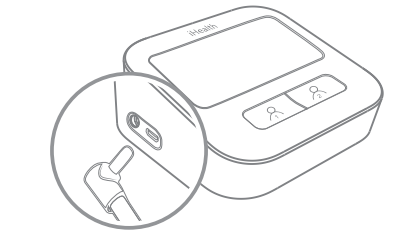

Assicurarsi di inserire completamente l connettore del tubo del bracciale nello sfigmomanometro.

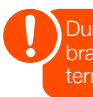

È necessario selezionare la lingua dopo aver acceso lo sfigmomanometro per la prima volta.

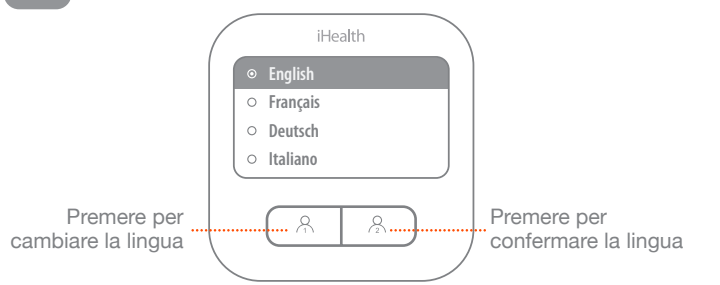

Premere il tasto Utente 1 o Utente 2 per avviare la misurazione. Premere un tasto per arrestare la misurazione e spegnere lo sfigmomanometro.

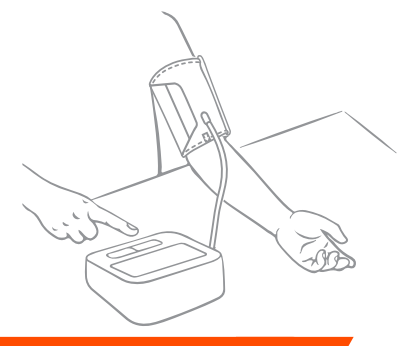

Durante la misurazione, il bracciale si stringe intorno al praccio. Rimanere fermi senza muovere il braccio fino al

#### Configurazione WLAN

1

2

Andare all'Apple App Store o ad Android Google Store per cercare e scaricare l'app "iHealth MyVitals", quindi accedere.

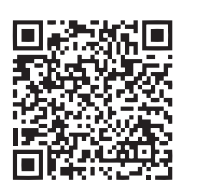

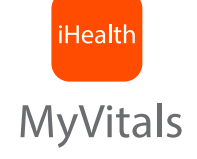

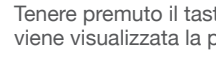

Tenere premuto il tasto Utente 2 per 10 secondi finché non viene visualizzata la pagina di selezione della lingua.

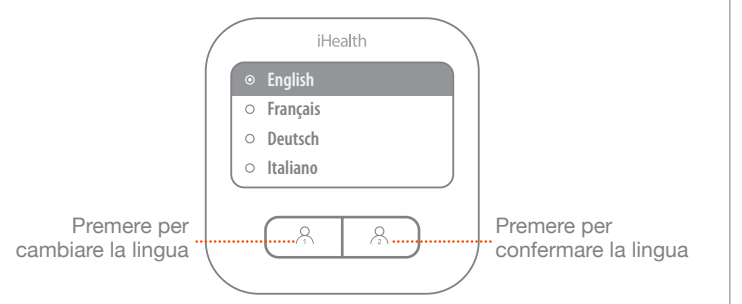

3

Sullo schermo viene visualizzata la pagina delle impostazioni senza fili. Avviare l'app iHealth MyVitals, andare a Seleziona nuovi dispositivi e selezionare Clear (BPM1). Seguire le istruzioni su schermo per completare la configurazione senza fili.

| ( | iHealth                                               |
|---|-------------------------------------------------------|
|   | Connessione WiFi                                      |
|   | Pronto per la connessione.<br>Avviare l'app MyVitals. |
|   |                                                       |

Configurazione completata! Le misurazioni della pressione sanguigna vengono caricate automaticamente sull'app iHealth MyVitals.

Guía de inicio rápido

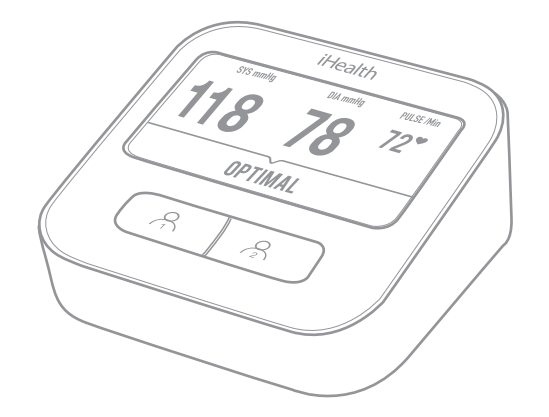

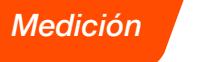

1

Cargue completamente el tensiómetro antes de usarlo por primera vez.

Extienda el brazo izquierdo desnudo (o con poca ropa) sobre una mesa.

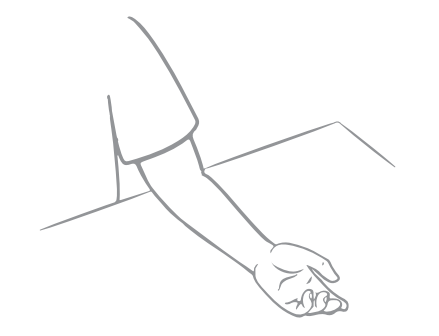

Coloque el brazalete sobre el brazo izquierdo para que el tubo del brazalete esté centrado en la parte interior de su brazo y esté alineado con el dedo corazón.

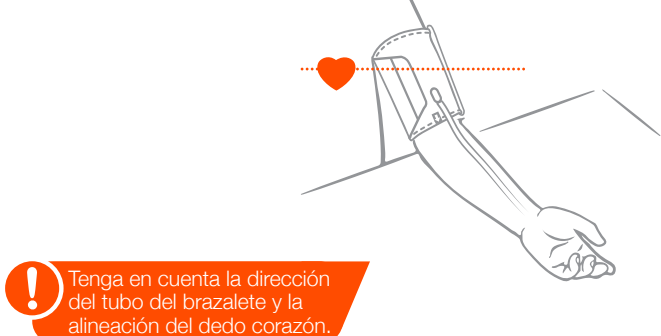

3

4

La parte inferior del brazalete debe estar 1-2 cm por encima del codo. Apriete el brazalete con firmeza, dejando espacio para 1 dedo aproximadamente.

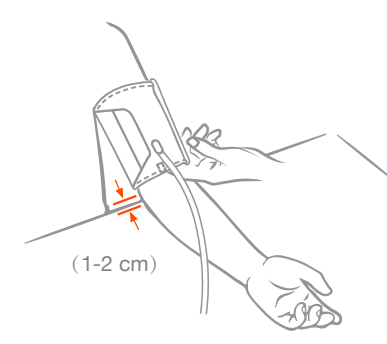

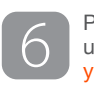

5

Introduzca el conector del tubo del brazalete en la unidad del tensiómetro y este se encenderá automáticamente.

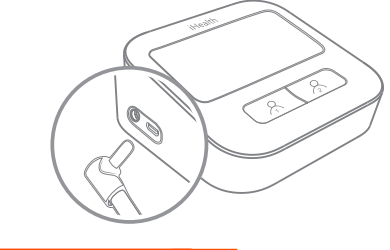

Asegúrese de introducir completa-mente el conector del tubo del brazalete en el tensiómetro.

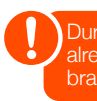

Tendrá que seleccionar el idioma después de encender el tensiómetro por primera vez.

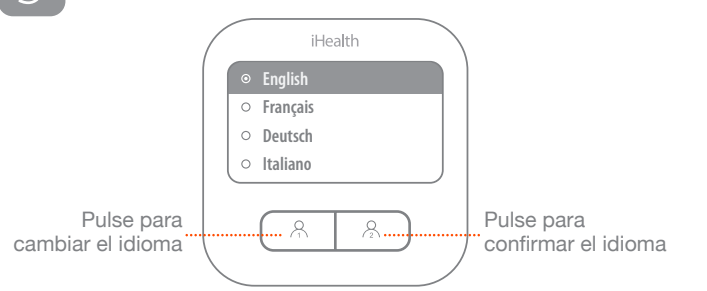

Pulse el botón del usuario 1 o usuario 2 de nuevo para iniciar Pulse el botón del usuario 1 o usuario 2 de nuevo para iniciar una medición. Pulse cualquier botón para parar una medición y apagar el tensiómetro.

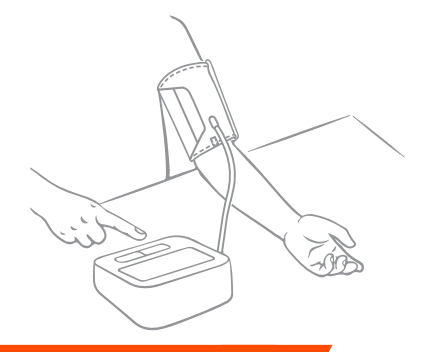

Durante la medición, sentirá el brazalete apretando alrededor de su brazo. Quédese quieto y no mueva el brazo hasta que la medición se hava completado.

### Configuración WLAN

Vaya a la App Store para Apple o la Google Store para Android, busque la aplicación "iHealth MyVitals" y descárquela: luego inicie sesión.

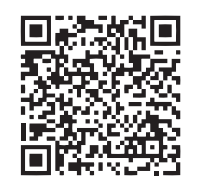

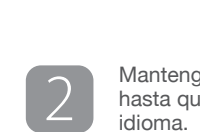

Mantenga pulsado el botón del usuario 2 durante 10 segundos hasta que la pantalla muestre la página de selección de idioma

iHealt

**MyVitals** 

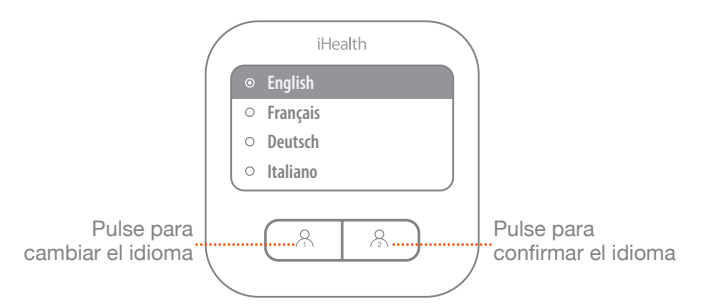

La pantalla mostrará la página de configuración inalámbrico. Inicie la aplicación iHealth MyVitals, vaya a Seleccionar nuevos dispositivos y elija Clear (BPM1). Siga las instrucciones que se muestran en pantalla para finalizar la configuración inalámbrico.

| ( | iHealth                                         |
|---|-------------------------------------------------|
|   | Conectando a WiFi 🛈 — 2 — 3                     |
|   | Listo para conectarse, abra la app<br>MyVitals. |
|   |                                                 |

¡Configuración completada! Sus mediciones de tensión se cargarán automáticamente en la aplicación iHealth MyVitals.

Kurzanleitung

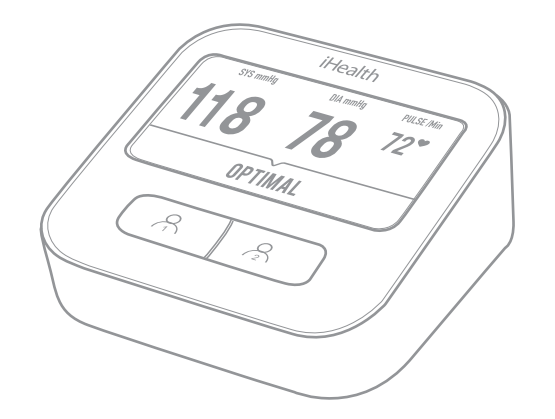

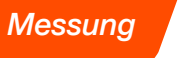

1

2

Laden Sie das Blutdruckmessgerät vor der ersten Verwendung vollständig auf.

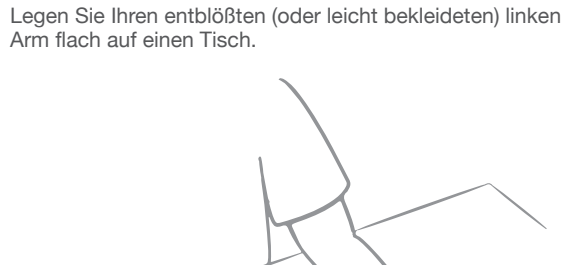

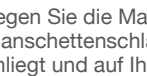

Legen Sie die Manschette am linken Arm an, sodass der Manschettenschlauch mittig auf der Innensite Ihres Arms anliegt und auf Ihren Mittelfinger ausgerichtet ist.

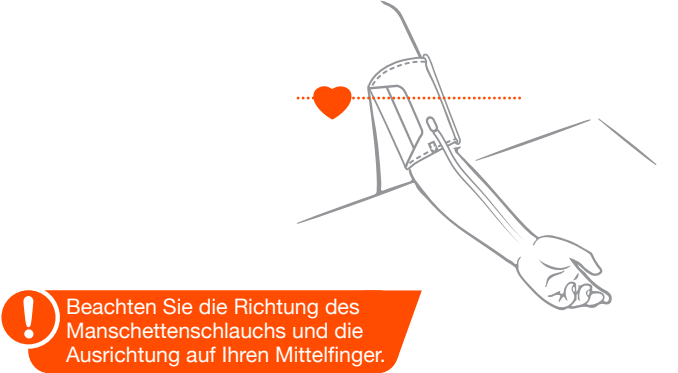

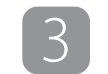

Δ

Die Unterseite der Manschette sollte sich ca. 1-2 cm oberhalb Ihres Ellbogens befinden. Ziehen Sie die Manschette fest und lassen Sie Platz für 1 Finger.

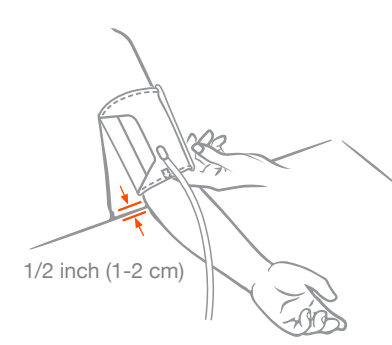

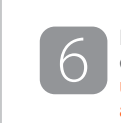

5

Stecken Sie den Manschettenschlauchanschluss in das Blutdruckmessgerät ein. Das Messgerät wird daraufhin automatisch eingeschaltet.

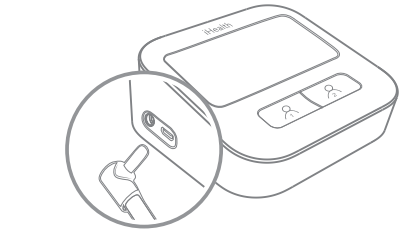

Stecken Sie den Manschettenschlauchan schluss vollständig in das Blutdruckmessgerät ein.

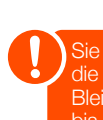

Nach dem ersten Einschalten des Messgeräts müssen Sie Ihre Sprache auswählen.

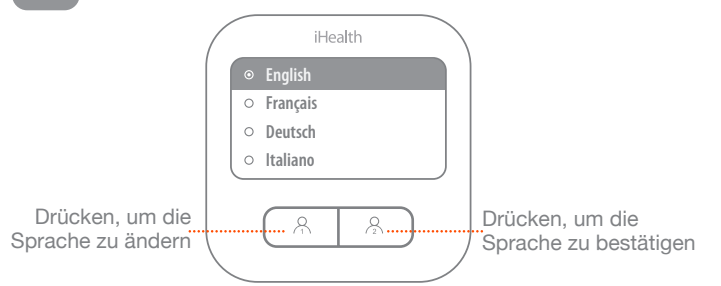

Drücken Sie die Taste Benutzer 1 oder Benutzer 2 erneut, um eine Messung zu beginnen. Drücken Sie eine beliebige Taste, um eine Messung zu stoppen und das Messgerät auszuschalten.

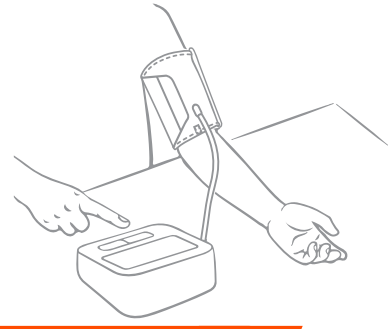

Sie werden während der Messung spüren, wie sich die Manschette um Ihren Arm herum zusammenzieht. Bleiben Sie ruhig und bewegen Sie Ihren Arm nicht, bis die Messung abgeschlossen ist.

#### Einrichten des WLAN

Suchen Sie im Apple App Store oder im Android Google Store nach der App "iHealth MyVitlas", laden Sie sie herunter und melden Sie sich dann an.

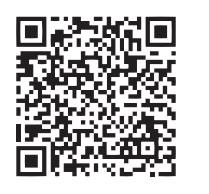

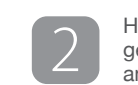

Halten Sie dann die Taste Benutzer 2 für 10 Sekunden gedrückt, bis der Bildschirm die Seite für die Sprachauswahl anzeigt

iHealt

**MyVitals** 

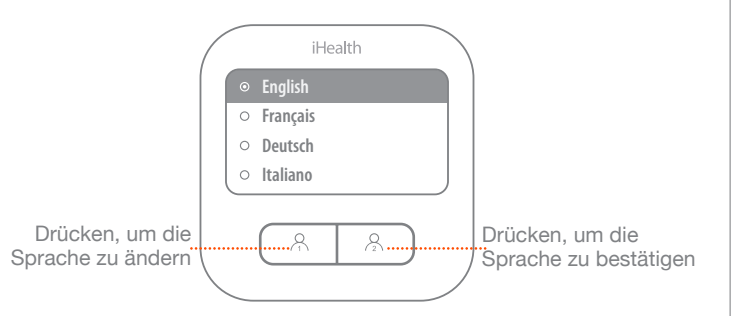

Auf dem Bildschirm wird die WiFi-Einstellungsseite angezeigt. Starten Sie die iHealth MyVitals App, gehen Sie zu Neue Geräte auswählen und wählen Sie Clear (BPM1). Befolgen Sie die Bildschirmanweisungen, um die WiFi-Einrichtung abzuschließen.

3

| ( | iHealth                                         |
|---|-------------------------------------------------|
|   | WiFi-Verbindung wird hergestellt 1 — 2 — 3      |
|   | Bereit für Verbindung, MyVitals-App<br>starten. |
|   |                                                 |

Die Einrichtung ist abgeschlossen! Ihre Blutdruckmessungen werden automatisch auf die iHealth MyVitals App hochgeladen.

Guia de iniciação rápida

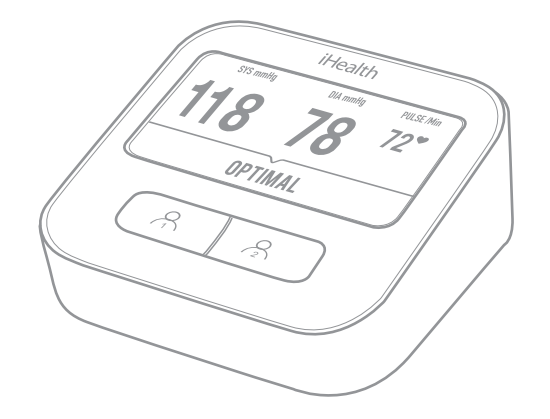

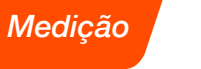

uma mesa.

1

Carregue totalmente o monitor de tensão arterial antes da primeira utilização.

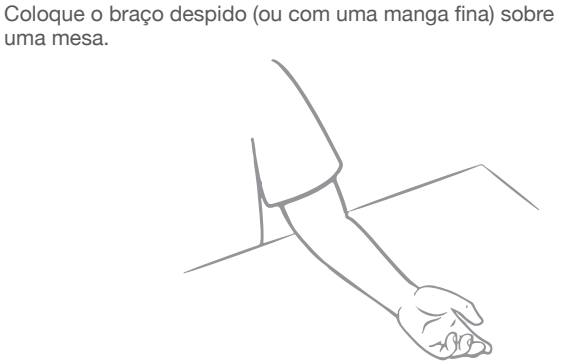

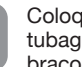

Coloque a manga sobre o braço esquerdo para que a tubagem da manga esteja centrada no parte de dentro do braço e alinhado com o dedo médio.

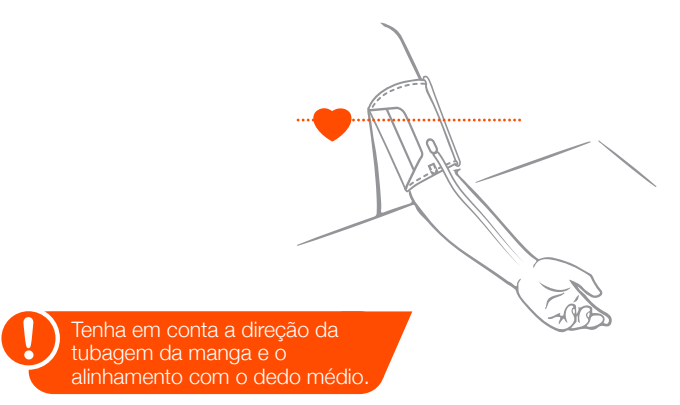

3

A parte de baixo da manga deve estar cerca de 1-2 cm acima do cotovelo. Aperte firmemente a manga, deixando cerca de 1 dedo de espaço.

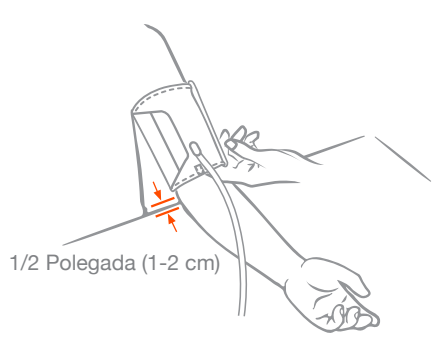

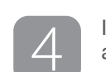

Insira o conector da tubagem da manga no monitor de tensão arterial e o monitor liga-se automaticamente.

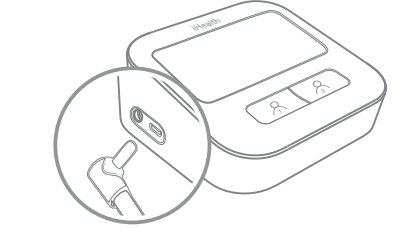

Certifique-se de que insere totalmente conector da tubagem da manga no monitor de tensão arterial.

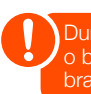

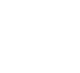

5

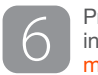

Deve selecionar o idioma depois ao ligar o monitor pela primeira vez.

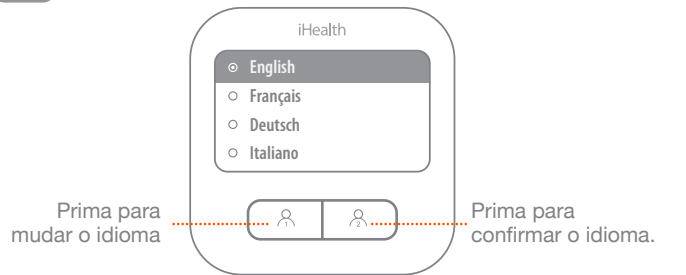

Prima novamente a tecla de utilizador 1 ou de utilizador 2 para iniciar a medição. Prima qualquer tecla para parar uma medição e para desligar o monitor.

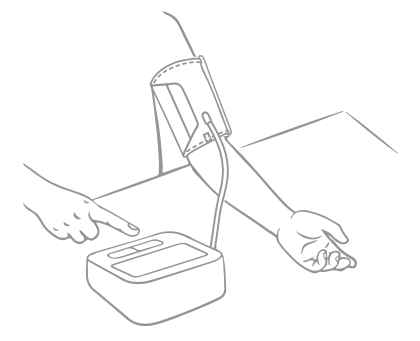

Durante a medição, sentirá a manga a apertar braço até que a medição esteja concluída.

### Configuração da ligação WLAN

1

2

Aceda à Apple App Store ou à Android Google Store, pesquise a aplicação "iHealth MyVitlas", transfira-a e inicie sessão

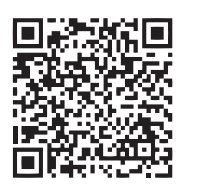

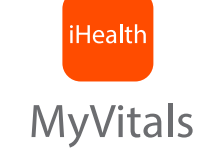

Mantenha premida a tecla de utilizador 2 durante 10 segundos até que o ecrã apresente a página de seleção do idioma.

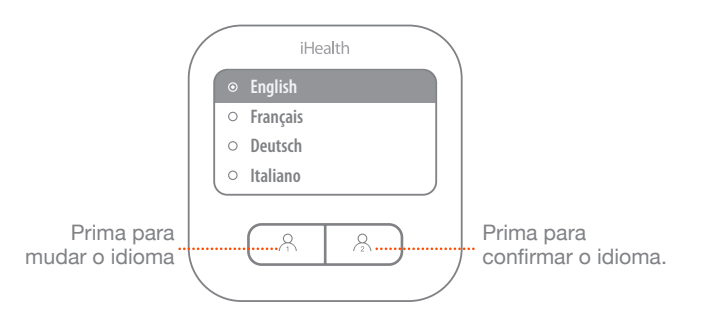

3

O ecrã apresenta a página de definições sem fio. Inicie a aplicação iHealth MyVitals, aceda a Selecionar dispositivos e escolha Clear (BPM1). Respeite as instruções no ecrã para concluir a configuração da ligação sem fio.

|                       | iHea                | alth     |     |  |
|-----------------------|---------------------|----------|-----|--|
| A ligar W             | /iFi                | 1        | 2-3 |  |
| Pronto a<br>iniciar a | ligar,<br>aplicação | MyVitals |     |  |
|                       | 0                   | 2        |     |  |

Configuração concluída! As medições da tensão arterial serão automaticamente carregadas na aplicação iHealth MyVitals.

Snelstartgids

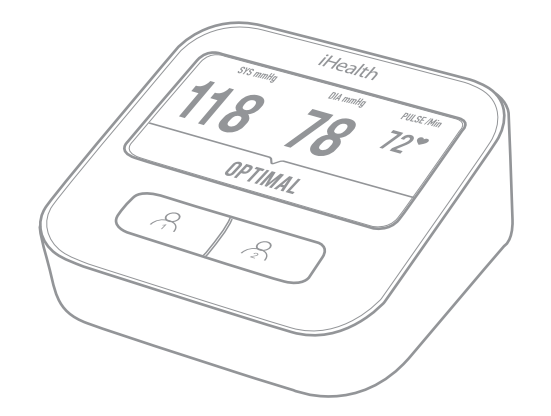

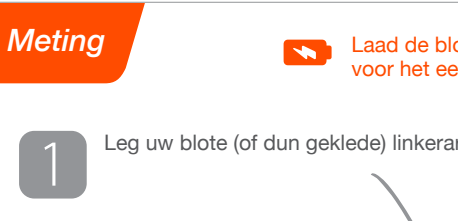

Laad de bloeddrukmeter volledig op voor het eerste gebruik.

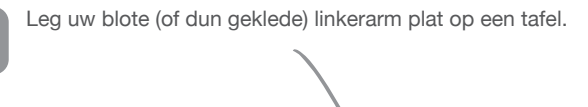

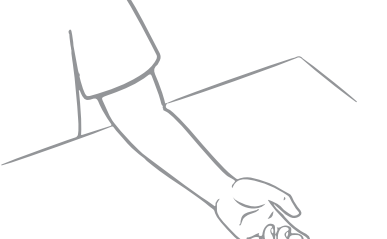

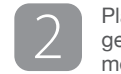

Plaats de manchet over de linkerarm zodat de manchetbuis is gecentreerd op de binnenkant van uw arm en in een lijn ligt met uw middelvinger.

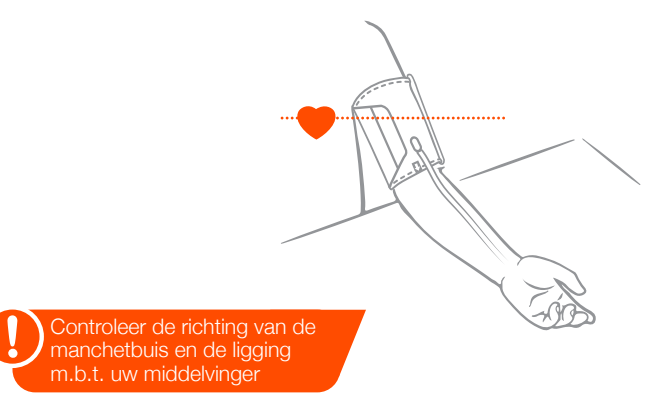

3

4

De onderkant van de manchet zou ongeveer 1-2 cm boven uw elleboog moeten liggen. Maak de manchet stevig vast en houd ruimte over voor ongeveer 1 vinger.

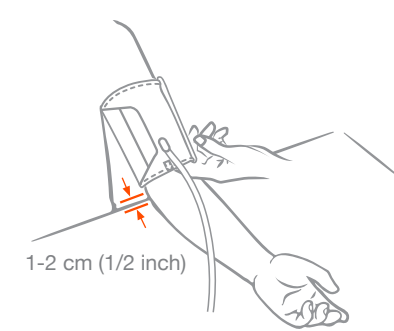

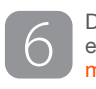

Voeg de manchetverbindingsbuis in de bloeddrukmeter en de meter zal zich automatisch inschakelen.

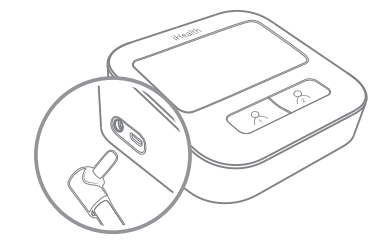

Zorg ervoor dat u de manchetverbindingsbui s volledig in de bloeddrukmeter steekt.

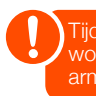

U zult een taal moeten kiezen wanneer u de meter voor de eerste keer inschakelt.

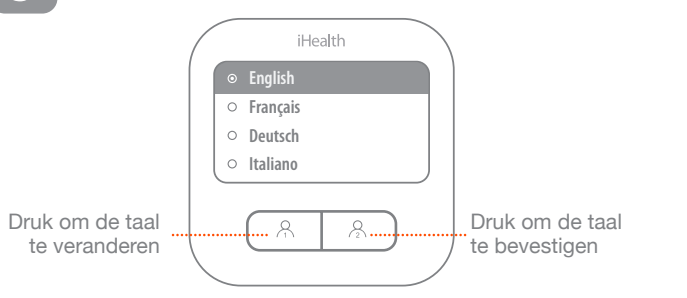

Druk nogmaals op de Gebruiker 1- of Gebruiker 2-knop om een meting te starten. Druk op een willekeurige knop om de meting af te breken en de meter uit te schakelen.

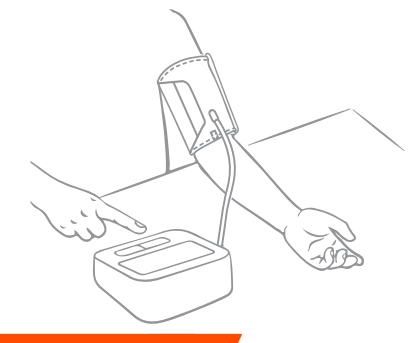

Tijdens de meting voelt u de manchet strakker worden om uw arm. Blijf stil en beweeg uw arm niet tot de meting is voltooid.

#### WLAN instellen

Ga naar de Apple App Store of Android Google Store en zoek naar de app "iHealth MyVitals" en download deze, log vervolaens in.

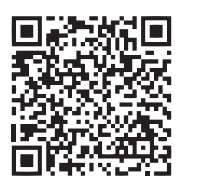

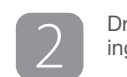

1

Druk op de Gebruiker 2-knop en houd deze 10 seconden ingedrukt tot het scherm de taalselectiepagina weergeeft.

**MyVitals** 

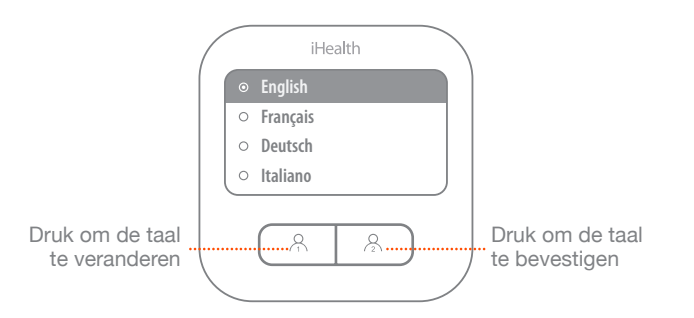

Het scherm zal de WLAN-instellingspagina weergeven. Open de app iHealth MyVitals, ga naar Nieuwe Apparaten Selecteren en kies Clear (BPM1). Volg de instructies op het scherm om het instellen van de WLAN te voltooien.

3

| ( | iHealth                                          |
|---|--------------------------------------------------|
|   | Bezig met verbinden met wifi 1 — 2 — 3           |
|   | Klaar om te verbinden, start de app<br>MyVitals. |
|   |                                                  |

Installatie voltooid! Uw bloeddrukmetingen zullen automatisch geüpload worden naar de app iHealth MyVitals.

Οδηγός γρήγορης έναρξης χρήσης

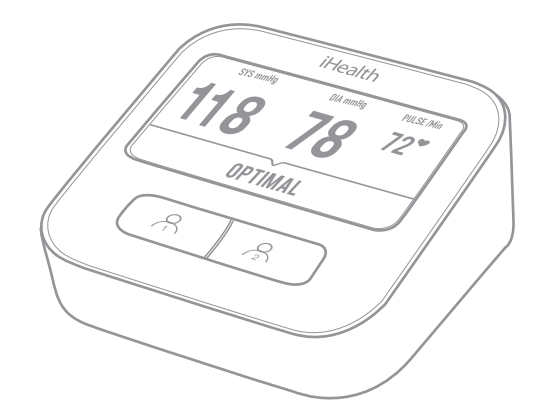

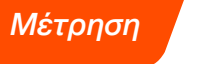

Φορτίστε πλήρως το πιεσόμετρο πριν από την πρώτη χρήση του. 

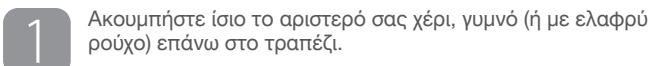

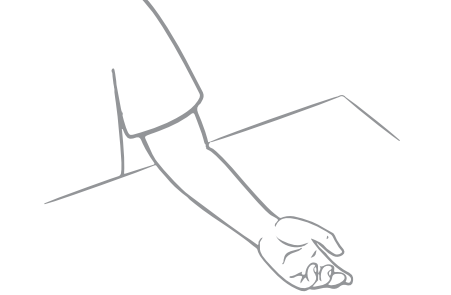

2

αριστερό σας χέρι έτσι ώστε ο σωλήνας του να είναι κεντραρισμένος στην εσωτερική πλευρά του μπράτσου σας και ευθυγραμμισμένος με το μεσαίο σας δάχτυλο.

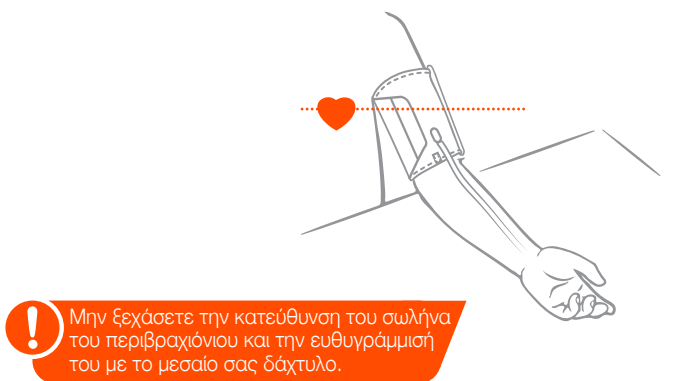

 $\left[3\right]$ 

Το κάτω μέρος του περιβραχιόνιου πρέπει είναι περίπου 1-2 εκατοστά πάνω από τον αγκώνα σας. Σφίξτε καλά το περιβραχιόνιο αφήνοντας περίπου 1 δάχτυλο κενό.

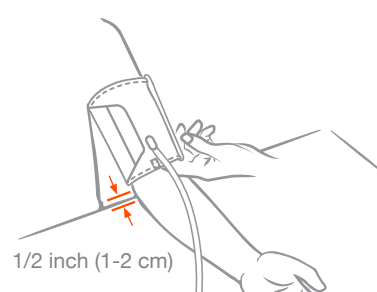

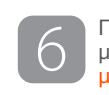

Περάστε τον σύνδεσμο του σωλήνα του περιβραχιόνιου μέσα στη μονάδα του πιεσόμετρου το οποίο θα ενεργοποιηθεί αυτόματα.

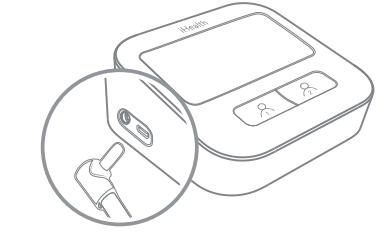

Φροντίστε να περάσετε τον σύνδεσμο του σωλήνα του περιβραχιόνιου τέρμα μέσα στο πιεσόμετρο.

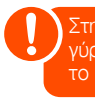

5 Μετά την ενεργοποίηση του πιεσόμετρου για πρώτη φορά θα χρειαστεί να επιλέξετε τη γλώσσα σας.

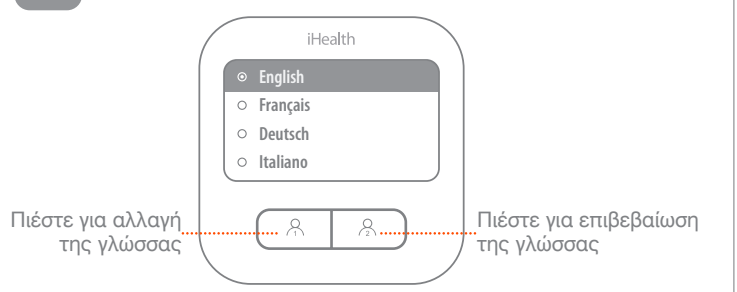

Πιέστε ξανά το κουμπί χρήστη 1 ή χρήστη 2 για έναρξη μέτρησης. Πιέστε οποιοδήποτε κουμπί για να διακόψετε μια μέτρηση και να απενεργοποιήσετε το πιεσόμετρο.

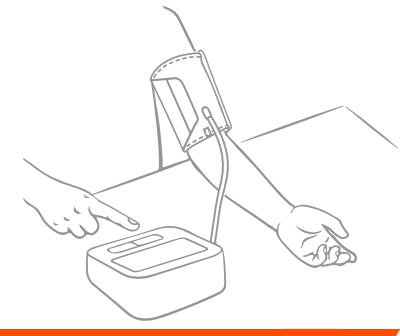

Στη διάρκεια της μέτρησης θα νιώσετε το περιβραχιόνιο να σφίγγει ύρω από το μπράτσο σας. Μείνετε ακίνητοι και μη μετακινήσετε το μπράτσο σας ωσότου ολοκληρωθεί η μέτρηση.

### Ρύθμιση WLAN

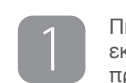

Πηγαίνετε στο Apple App Store ή στο Android Google Store, εκτελέστε αναζήτηση για την εφαρμογή «iHealth MyVitals», προχωρήστε στη λήψη της και ύστερα συνδεθείτε.

iHealt

**MyVitals** 

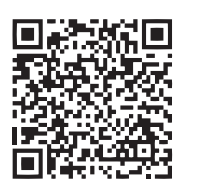

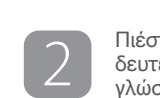

Πιέστε παρατεταμένα το κουμπί χρήστη 2 επί 10 δευτερόλεπτα ωσότου παρουσιαστεί η σελίδα επιλογής γλώσσας στην οθόνη.

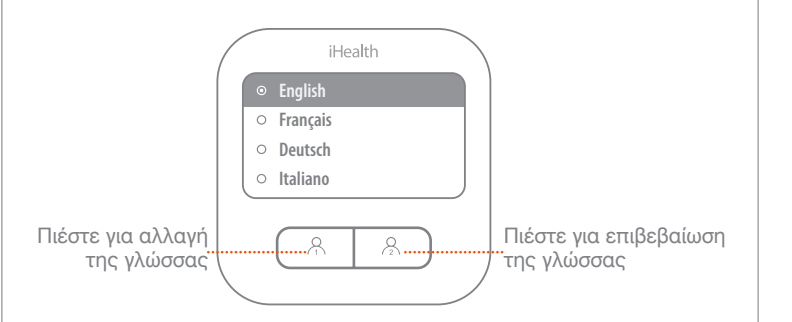

Στην οθόνη θα παρουσιαστεί η σελίδα με τις ρυθμίσεις της λειτουργίας WLAN. Εκκινήστε την εφαρμογή iHealth MyVitals, πηγαίνετε στη δυνατότητα «Επιλογή νέων συσκευών» και επιλέξτε το Clear (BPM1). Ακολουθήστε τις οδηγίες που θα παρουσιαστούν στην οθόνη για να τελειώσετε τη ρύθμιση της λειτουργίας WLAN.

3

| ( | iHealth                                                                 |
|---|-------------------------------------------------------------------------|
|   | Σύνδεση Wi-Fi ①— ②— ③                                                   |
|   | Η συσκευή είναι έτοιμη να συνδεθεί.<br>Εκκινήστε την εφαρμογή MyVitals. |
|   |                                                                         |

του αίματός σας θα αναφορτώνονται αυτόματα στην εφαρμογή iHealth MyVitals.